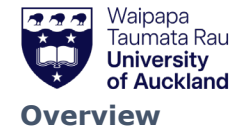

# SciTrack

This quick guide describes some extra features of SciTrack.

- **1. Accessing the menu features**
- 2. Generate reports
- 3. Scan Operations (to transfer or dispose using a scanner)
- 4. Generate a barcode worksheet for Scan Operations
- 5. View SciTrack users and find DLPs

| Steps                                                                                                    | Scre                                                         | ensho   | t                                                                                                    |                  |                                                   |                                                                                                    |
|----------------------------------------------------------------------------------------------------|--------------------------------------------------------------|---------|----------------------------------------------------------------------------------------------------|------------------|---------------------------------------------------|----------------------------------------------------------------------------------------------------|
| <ul> <li>Steps</li> <li>1. Accessing the menu features</li> <li>A. Clicking the arrow at the bottom of the menu bar open the menu in an expanded view. Additional features can be accessed by clicking the menu icons to open additional menus. Alternatively, you can search for the feature with the search icon.</li> <li>B. Alternatively, you can add tiles for the extra features onto your home page. (See quick guide 2. "Configure Preferences" for more information)</li> </ul> | Scree<br>☆<br>↓<br>♥<br>♥<br>♥<br>♥<br>♥<br>♥<br>♥<br>♥<br>♥ | Hed Car | t<br>Research Ma<br>Material Create<br>J<br>Copen Approval Rems<br>Copen Approval Rems<br>View My Request | container Search | Receiving<br>Structure Search<br>Structure Search | A       O       P       g.O.       Image: Contract and the second and the second and the |
|                                                                                                    | Ĩ                                                            | F       | æ                                                                                                    |                  |                                                   | Advanced Search                                                                                                    |
|                                                                                                    | Q<br>→                                                       |         |                                                                                                    |                  |                                                   | Container Search Search term(s) to find available Search Q Preferred Labs and Storerooms Only Advanced Search                                                                                                    |

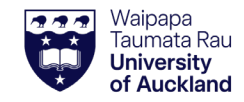

### SciTrack Quick Guide – 12. Advanced features (Version 3.1)

# SciTrack

#### 2. Generate reports

- A. Click Menu>Reports>Schedule Report.
- B. Choose a report from the Custom Reports section (see descriptions below).
- C. Choose Now or Later to run a one-off report. To schedule reports to run and email you at a regular interval, choose Day of Week, Month or Quarter.
- D. Scroll down to see other criteria that you can select to fine tune your report.
- E. Type in an email address if you would like the report to be emailed.
- F. Click Submit.
- G. You should be redirected to the "View completed reports page". You can come back to this page by going to Menu>Reports>View Completed Reports. If the status of your report is "Generating", refresh the page until it says "Success". Then click the download

公 button

Here are some reports that you may find useful.

| Custom Report               | Description                                                                                                    |
|-----------------------------|----------------------------------------------------------------------------------------------------|
| Purchasing History          | View purchasing history for external suppliers                                                                                                    |
| Report                      | for a specified cost centre.                                                                                                    |
| Stockroom Journal<br>Report | Note this is not specific for UniServices. View<br>Stockroom purchasing history for a specified<br>cost centre, or all Stockroom transactions over<br>a specified time period. |
| DLP approval report         | View DLP approval history of carts.                                                                                                    |
|                             |                                                                                                    |
|                             |                                                                                                    |

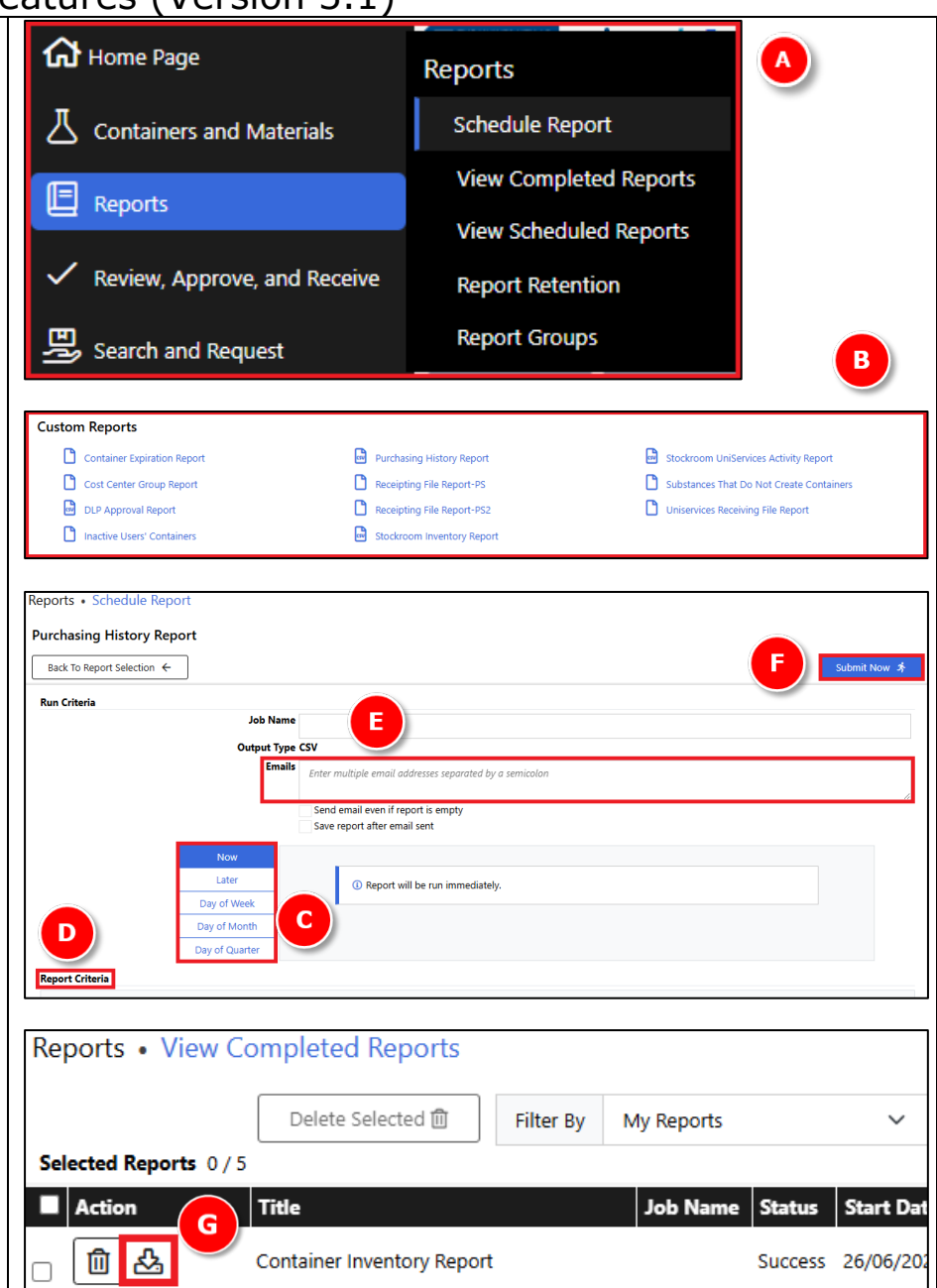

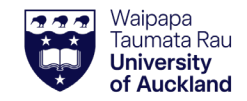

### SciTrack Quick Guide – 12. Advanced features (Version 3.1)

# **SciTrack**

#### 3. Scan Operations

Use this to transfer or dispose containers using a scanner, as an alternative to using Container Operations. It requires a Container Operations worksheet (see step 4).

- → Make sure to follow these steps in order!
- A. Click Menu>Containers and Materials>**Scan Operations**.
- B. Make sure the cursor is in the Scan field
- C. Scan Check In barcode.
- D. Scan barcode of item's Principal Investigator owner.
- E. Scan barcode of item's new location or sub-location.
- F. Scan SciTrack barcode on the container(s)
- G. Scan Done barcode.

|       | Material Search Material Create Isotopes |
|-------|------------------------------------------|
|       | Isotopes                                 |
|       | isotopes                                 |
|       | Radioactivity Licenses                   |
| e c   | Container Search                         |
| Sc Sc | Scan Operations                          |

| <b>Can</b><br>All Scans Here |               |                           | Details | Function<br>To Location | Check In<br>Sector 100 City>110>2>212 SBS Unwanted<br>Chemicals |                  |
|------------------------------|---------------|---------------------------|---------|-------------------------|-----------------------------------------------------------------|------------------|
|                              |               |                           |         | To Owner                | SciQuest, C'Zeeshan                                             |                  |
| Containers                   | Bar Code      | Label Name                | Amount  | Status                  | Location                                                        | Owner            |
| Warning                      | TEST280620256 | Ammonium carbonate, 500 g | 500.0 G | AVAILABLE               | Sector 100 City>110N>2>2001                                     | SciQuest, CALIEN |

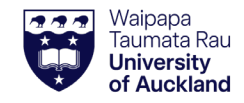

### SciTrack Quick Guide - 12. Advanced features (Version 3.1)

# **SciTrack**

## 4. Generate a barcode worksheet for Scan Operations

- A. Click Menu> Containers and Materials>Container
   Operations Worksheet.
- B. Select a room to generate a barcode for.
- ➔ For sublocations, you can either scan the sublocation barcode stickers on the physical sublocation, or contact <u>scitrack@auckland.ac.nz</u> for a sheet of sublocation barcodes for your area.
- C. Add "Room Occupants" who are the container owners. Start typing a name into the blank field, select the correct one, then click **Add Room Occupant**.
- D. Delete any users you don't need in your worksheet.
- E. Select the scan functions required.
- → Select Check In for transferring.
- Borrow, return and inventory functions should not be used with Scan Operations.
- F. Click Generate Worksheet and a pdf will pop up or download, depending on your browser settings. Print out the barcode sheet.

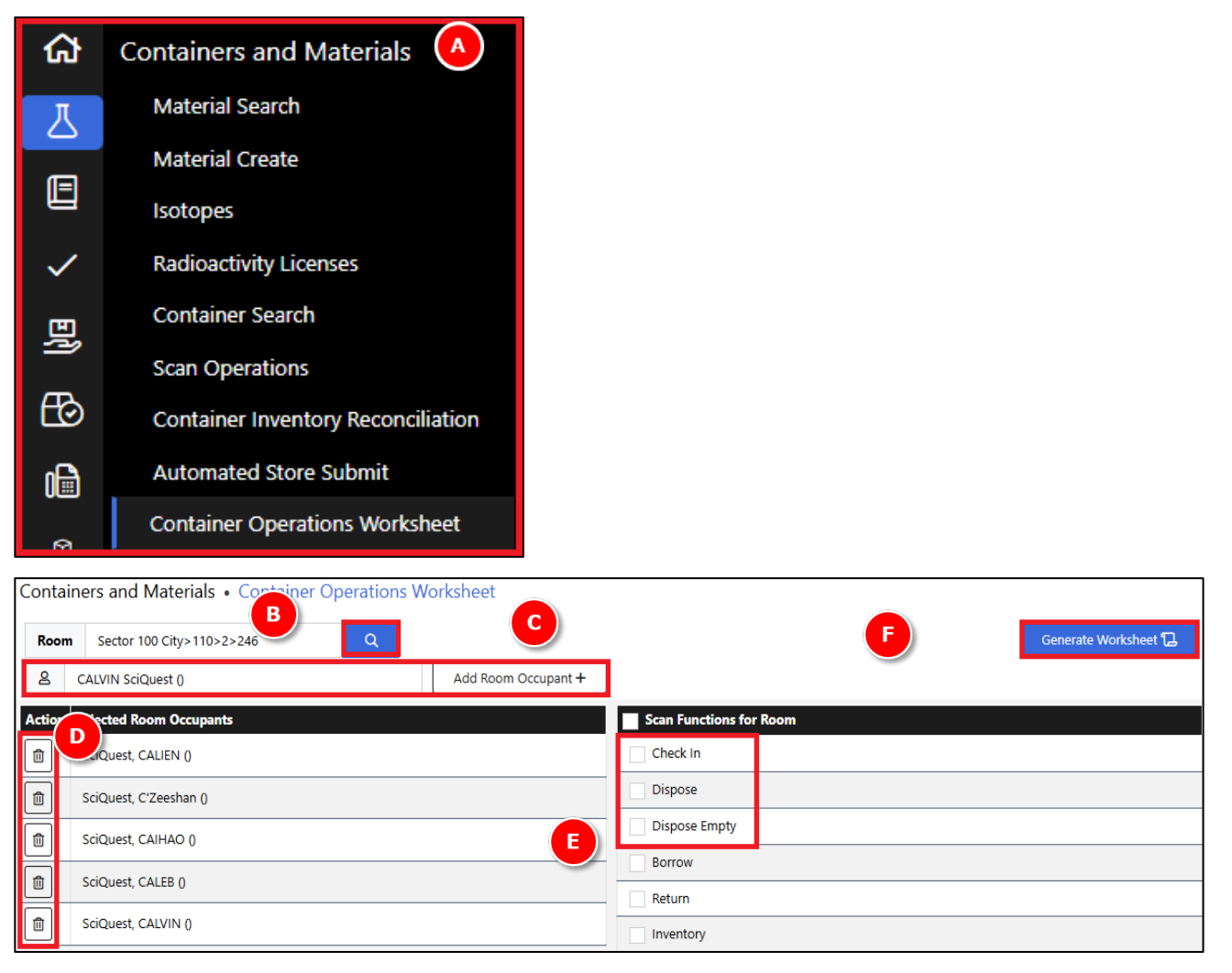

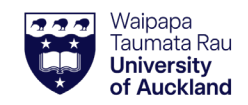

### SciTrack Quick Guide – 12. Advanced features (Version 3.1)

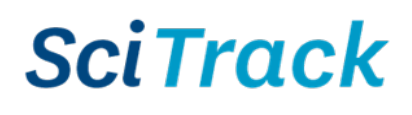

| 5. View SciTrack users (and<br>DLP list)                            | Ġ            | People                                  | People • People Search                | Reset Criteria & Dirch Q |
|---------------------------------------------------------------------|--------------|-----------------------------------------|---------------------------------------|--------------------------|
|                                                                     | 人            | People Search                           | General C                             |                          |
| People Search can be used to find a                                 |              | Roles                                   | Name Name or Email Status Active      |                          |
| helpful to find out who is a DLP in your area.                      |              | Role Import                             | Role DLP<br>Project<br>User Profile   |                          |
|                                                                     | $\checkmark$ | Organizations                           | Site Preference                       | ~                        |
| A. Click Menu>Three Heads Icon<br>(People)>People Search.           | Ð            | Assign Users to List Controlled Rooms   | Assigned to Principal<br>Investigator | ¥                        |
| B. To find DLPs in your area, choose                                |              | Projects                                |                                       |                          |
| the Role of DLP, and select Status as Active.                       | £ð           | Create Person                           | Locations                             |                          |
| Note that the results include users that have not chosen a          | 1            | Cost Centers                            | Sector 100 G                          | Dity                     |
| location yet.                                                       | Ø            | Cost Center Groups                      | Sector 100 City (12)                  | ons                      |
| C. To choose a location to search,                                  | 669          | Unlock Users                            | □ 102 (2)                             | 06 (2)                   |
| section. You can search by your                                     | 鬥            | Manage User Profiles                    | □ 1 (1)                               | -01 (1)<br>-04 (1)       |
| Primary Location, Site, or you can                                  |              | Assign Licers to Principal Investigator | Lab                                   | -08 (1)                  |
| manually select to search your<br>Sector, a building, a floor, or a | ß            | Assign osers to Principal intestigator  |                                       |                          |
|                                                                     |              |                                         | Primary Location 🔹 📧 Phone            |                          |
| room by clicking the The                                            | <u>v</u>     |                                         |                                       |                          |
| choose to search a whole sector.                                    | R            |                                         | Sector 100 City>11                    |                          |
| D. Click Search                                                     |              |                                         |                                       |                          |
| E. Sort results by clicking any<br>column header                    | ▦            |                                         |                                       |                          |
|                                                                     | ピ            |                                         | Sector 100 City>110>1>101             |                          |